为了保护博士期间科研成果,发送论文给答辩委员会的时候,请 发送 PDF 加密版,具体加密流程如下:

1. 使用学校软件平台的 ADOBE Acrobat 打开 PDF 文件,选择保护工具,如下图

| • | 搜索工具                  |  |
|---|-----------------------|--|
|   | PDF 创建 PDF            |  |
|   | 👫 合并文件                |  |
|   | <mark>₩</mark> 编辑 PDF |  |
|   | 🛃 导出 PDF              |  |
|   | 11 组织页面               |  |
|   | 新增<br>发送以供审阅          |  |
|   | ₽ 注释                  |  |
|   | 🔏 填写和签名               |  |
|   | 📑 增强扫描                |  |
|   | € 保护                  |  |
| • | <b>後</b> 更多工具         |  |
|   |                       |  |
|   |                       |  |

2. 点击限制编辑,出现口令界面,输入两次密码,点击确认

| 保护 |    | 日本 限制编辑                                      | 咠 🔒 加密▼ | 🔒 删除隐藏信息 | 🗈 更 | 多选项▼ | (¥  | 闭<br>) |
|----|----|----------------------------------------------|---------|----------|-----|------|-----|--------|
|    |    |                                              |         |          |     |      |     |        |
|    | 口令 |                                              |         |          |     |      |     | ×      |
|    |    | 请输入"许可口令"。保存后,依次选择"文件属性"和"安全性"选项卡以审阅限制的完整列表。 |         |          |     |      |     |        |
|    |    | 许可口令(P):                                     |         |          |     |      | 未分级 |        |
|    |    | 确认口令(⊆):                                     |         |          |     |      |     |        |
|    |    |                                              |         |          |     | 确定   | 取消  |        |
|    |    |                                              |         |          |     |      |     |        |

3. 出现保存提示, 点击确认

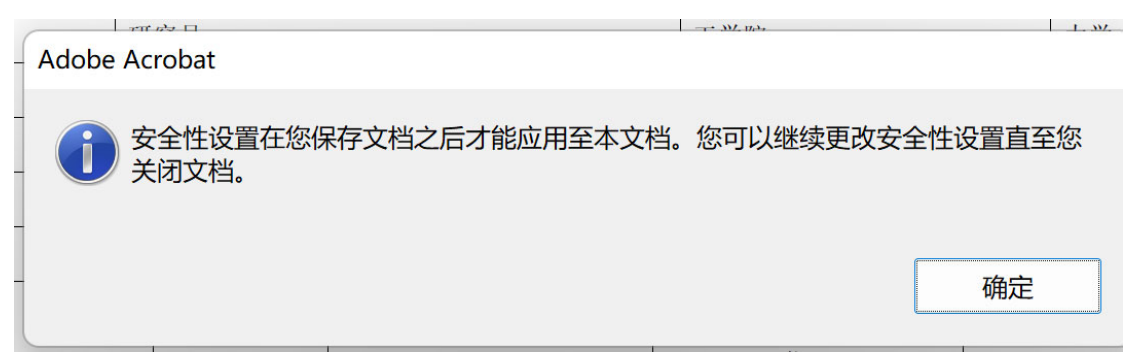

4. 最后保存文件,显示另存为页面,重新命名后,点击保存即可。
至此,其他人可以打开和打印此文件,但是不能编辑。